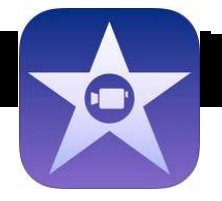

Alle

iMovie

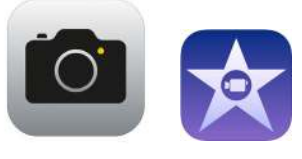

- Åbn iMovie
- Tryk på Projekter øverst på skærmen og det store +
- Vælg Film
- Vælg evt. hvilke klip du vil have ind i din film fra start
- Klik på **Opret film**

Så er vi klar til videoredigering!

- I feltet til højre kan du se alle videoer fra kamerarullen når du vælger **Medier> Video**
- Tryk på en film og dernæst 🕀 Gentag med flere film. De ligger nu i tidslinjen.
- Flyt på rækkefølgen ved at holde fingeren på et klip og trække det til ny placering
- Tryk på et klip og der kommer gul ramme om det. Nu kan du redigere klippet.
- Sæt fingeren på starten eller slutningen af rammen og træk mod midten

( ⁄ ) Hastigh.

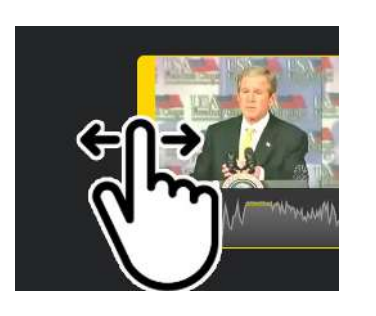

- Filmen bliver nu beskåret
- Hvis du vil opdele dit klip trækker du den hvide cursor-linje til det sted i klippet du vil skære over, og trykker **Opdel**

Titler

Filtre

Lydstyrke

Titler bruger du til at sætte korte tekster ind i din film. Udforsk selv Hastighed, Lydstyrke og Filtre.

- Tryk på Fotos og vælg Kamerarulle
- Vælg billeder og tryk ⊕ og de kommer med i filmen
- Vælg Lyd og brug samme metode hvis du vil have lydeffekter eller temamusik
- Tryk på mikrofonen i midterste venstre hjørne (tryk på 🗳 )
- Optag dit speak: Optag, Stop og Accepter)
- Du kan flytte speaket ved at trække det til ny placering Du kan slette ved at markere i tidslinien og trykke på skraldespand og fortryde med den drejende pil

Gem (eksporter) din film

- Tryk på OK i øverste venstre hjørne
- Tryk på pil ud af kasse og vælg Arkiver video
- Vælg kvalitet til din video
- Filmen ligger når den er færdig på din kamerarulle

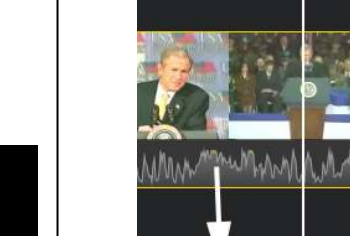

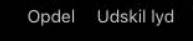

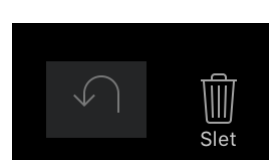

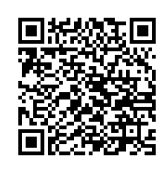

© sosu-hjaelp.dk

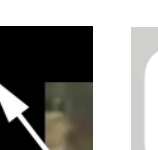

Arkiver video

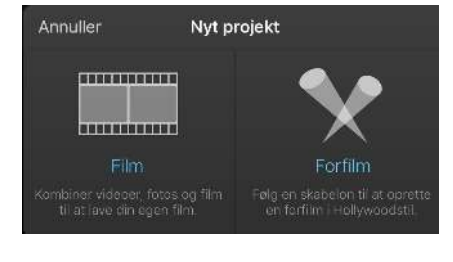